# **Duty to Report Submission**

Agency, Managing General Agent and Adjusting Firms

March 2024

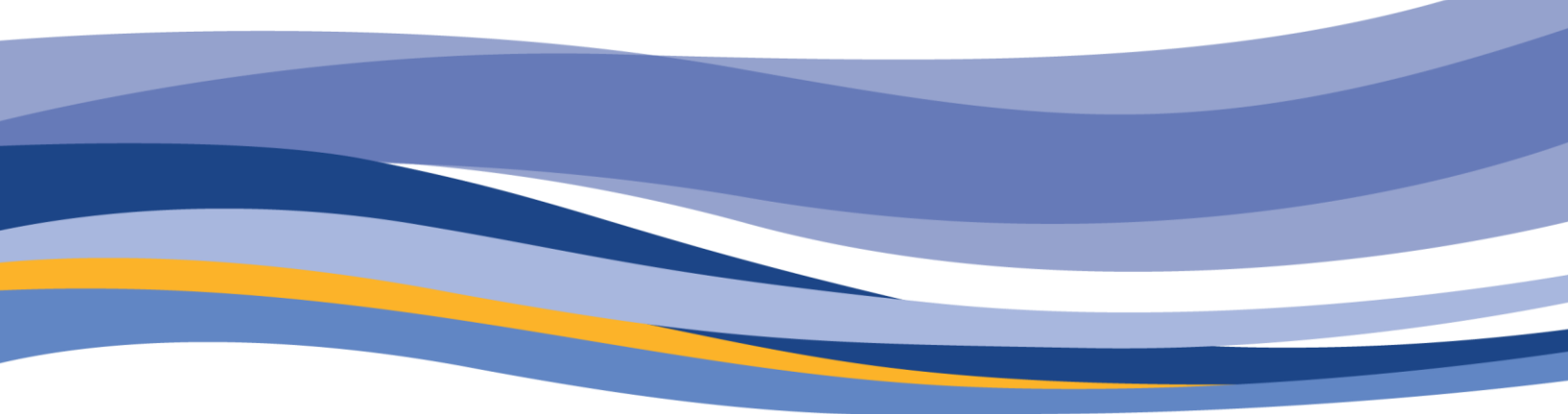

FINANCIAL AND CONSUMER SERVICES COMMISSION

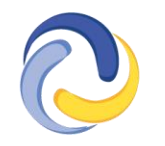

COMMISSION DES SERVICES FINANCIERS ET DES SERVICES AUX CONSOMMATEURS

## CONTENTS

| Introduction                                                                             |
|------------------------------------------------------------------------------------------|
| How to complete a duty to report submission in the FCNB portal                           |
| Duty to Report4                                                                          |
| Change in Legal Name or Address4                                                         |
| Change in Branch Location5                                                               |
| Change in Partner, Director or Officer5                                                  |
| Employee Departure                                                                       |
| Misconduct of any Individual Related to the Business7                                    |
| Any Investigation, Disciplinary Action or Decision by a Regulatory or Professional Body7 |
| Errors and Omissions – Claim related to the business8                                    |
| Errors and Omissions – Change in provider8                                               |
| Errors and Omissions – Lapse9                                                            |
| Change in Designated Representative9                                                     |
| Change of Trust Account10                                                                |
| Change in Proceedings and Judgements11                                                   |
| Other                                                                                    |
| Documents                                                                                |
| Confirmation12                                                                           |
| What happens after I submit my application? 13                                           |

## Introduction

This guide explains the <u>FCNB portal</u> process for Agency, Managing General Agent, Adjusting Firms and Restricted Insurance Representatives to file a Duty to Report submission. This guide can be used only for active Agency, Managing General Agent, Adjusting Firm and Restricted Insurance Representative licences.

Before beginning the application process, please familiarize yourself with the <u>Duty to Report</u> requirements under <u>Rule INS-001</u> *Insurance Intermediaries Licensing and Obligations*.

# How to complete a Duty to Report submission in the FCNB portal

- After logging in, select the *My Licensed Firm and Restricted Insurance Representative* link in the top menu.
- Find the licence for which you're making a submission from the list below and select *Manage*.

| Insurance Licences                                                                                                    | Insurer Administration                                                                                                    | Insurer Sponsorship                                                                                                    | Review My Licens                                                                                                    | ed Firm and Re                                                                               | estricted Insurance Repre                                                                                         | sentative                                                                         | Hel                                  |
|----------------------------------------------------------------------------------------------------|----------------------------------------------------------------------------------------------------|----------------------------------------------------------------------------------------------------|----------------------------------------------------------------------------------------------------|----------------------------------------------------------------------------------------------|----------------------------------------------------------------------------------------------------|-----------------------------------------------------------------------------------|--------------------------------------|
| FCNB Portal Home /                                                                                                    | My Licensed Firm and R                                                                                                    | estricted Insurance Repre                                                                                                    | esentative                                                                                                    |                                                                                              |                                                                                                    |                                                                                   |                                      |
| My Licen:<br>Insurance                                                                                                    | sed Firm a<br>e Represe                                                                                                    | and Restrie<br>ntative                                                                                                    | cted                                                                                                    |                                                                                              |                                                                                                    | Add                                                                               |                                      |
| Status<br>• Draft - Applici<br>• Submitted to<br>• Insurer Requ<br>• Submitted to<br>• Renewal App<br>• Being Review<br>• Rejected - App<br>• Closed Applici | ation has been started: h<br>Insurer - Application is j<br>ires More Information<br>FCNB - Application is sui<br>roved - Renewal applicat<br>ed by FCNB - Application<br>plication has been rejects<br>ation - Application has b | wever, not completed,<br>bending review and appro-<br>The sponsoring insurer i<br>mitted to FCNB for revie<br>on has been reviewed by<br>is in the review process,<br>d. Please check your em<br>een closed by FCNB as th | oval by the sponsoring<br>s seeking further inform<br>w. Please note: Your<br>FCNB. Please note:<br>ail for correspondence<br>e applicant did not res | insurer.<br>mation from th<br><b>application w</b><br>Your licence w<br>e.<br>pond to reque: | e applicant. Please click<br>vill not be reviewed unt<br>vill not be issued until p<br>st(s) to provide additiona | the Manage button.<br>il payment has beer<br>ayment has been ri<br>l information. | n received.<br>aceived.              |
| Transaction ID 🕇                                                                                                    | Licence Number                                                                                                    | Type of licence                                                                                                    | Status                                                                                                    | Fee                                                                                          | Approved Start<br>Date                                                                                            | Approved Expiry<br>Date                                                           | Reason For<br>Application            |
| 230029009                                                                                                    | 230029009                                                                                                    | Agency                                                                                                    | Approved by<br>FCNB                                                                                                    | Paid                                                                                         | 1/2/2024                                                                                                    | 31/3/2024                                                                         | New Licence<br>Application<br>Manage |
| 230028720                                                                                                    | 230028720                                                                                                    | Agency                                                                                                    | Draft                                                                                                    |                                                                                              |                                                                                                    |                                                                                   | New Licence<br>Application           |

- This will take you to the *My Licensed Firm and Restricted Insurance Representative Application Actions* page.
- Scroll to the bottom of the that page, where you'll find the *Actions* section. Select *Duty to Report* to begin your submission.

| Actions   | 5                  |                  |                |
|-----------|--------------------|------------------|----------------|
| Statement | Download Statement | Download Licence | Duty to Report |

#### **Duty to Report**

• Use the dropdown menu to select the type of change you are reporting and use the date field below to provide the date this change will take effect. Select *Submit*.

| no of change t |  |  |
|----------------|--|--|
| e of change *  |  |  |
| ctive date *   |  |  |
| 2/2024         |  |  |
|                |  |  |

• Instructions for each type of change can be found below.

#### **Change in Legal Name or Address**

- Please use the fields to provide the details of any change in legal name, registered business name, or business, service or mailing address of the licensed firm or Restricted Insurance Representative.
- To add a new registered business name, select *Add*, fill in the field on the pop-up window and select *Submit*.
- To edit or remove a registered business name, find the name in the list provided, select the down arrow to the right of that location and select *Edit* or *Delete*.

| Applicant Details                                                                                                    |                |
|----------------------------------------------------------------------------------------------------|----------------|
| Please provide the details of a change in legal name or address of the licensed firm or Restricted Insurance Representative including the new information |                |
| Legal Name *                                                                                                    |                |
|                                                                                                    |                |
| Registered business names                                                                                                    |                |
| Registered business name 🕇                                                                                                    | Aut            |
| test                                                                                                    |                |
|                                                                                                    | Edit<br>Delete |
| Business address                                                                                                    |                |
| Address *                                                                                                    |                |
|                                                                                                    |                |

- Please Note: You must fill out all required fields, even if they have not changed.
- Select Next, to proceed to the Documents page where you can upload supporting documents.

#### **Change in Branch Location**

- Please provide the details of any licensed firm or Restricted Insurance Representative branch locations to be added or removed.
- To add a new location, select Add.
  - In the pop-up window, include the address of the branch location, and the effective date. Select *Submit*.
- To edit or remove a location, find the location in the list provided, select the down arrow to the right of that location and select *Edit/Delete*.
  - In the pop-up window, select the desired action, update information as required, provide and the effective date. Select *Submit*.

| Chang                      | ge in bra              | anch lo            | ocation           | า                                   |                                |                                 |                          |              |                  |           |       |               |
|----------------------------|------------------------|--------------------|-------------------|-------------------------------------|--------------------------------|---------------------------------|--------------------------|--------------|------------------|-----------|-------|---------------|
| Please pr<br>Please in     | ovide the details      | s of any licens    | ed firm or Res    | stricted Insura<br>ne reason for ti | nce Represent<br>ne change and | ative branch l<br>the effective | locations to be<br>date. | added or ren | noved.           |           |       |               |
|                            |                        |                    |                   |                                     |                                |                                 |                          |              |                  |           |       | Add           |
| Create<br>Update<br>Delete | Description            | Address            | Address<br>Line 2 | City                                | Province<br>or State           | Region                          | Postal<br>code / ZIP     | Country      | Telephone        | Extension | Email |               |
| Create                     | new branch<br>location | 123 main<br>street |                   | Saint John                          | New<br>Brunswick               |                                 | E2E 4C4                  | Canada       | 506-555-<br>5555 |           |       | Edit / Delete |
| Next                       | Close                  |                    |                   |                                     |                                |                                 |                          |              |                  |           |       |               |

• Select Next, to proceed to the Documents page where you can upload supporting documents.

#### Change in Partner, Director or Officer

- Please provide the details of a change in ownership\* partner, director, officer or manager of the licensed firm or Restricted Insurance Representative.
- To add a new partner, director or officer, select *Add*.
  - In the pop-up window, include the name, effective date, position, address and contact information of the new partner, director or officer. Select *Submit*.
- To edit or remove a partner, director or officer, find the name in the list provided, select the down arrow to the right of that name and select *Edit/Delete*.
  - In the pop-up window, select the desired action, update information as required, and select *Submit*.
- If the new individual is not currently licensed with FCNB or regulated by OSFI, select *Download Disclosure Form(s)*, save and fill out the form and upload it later on the Documents page.

|  | Change | in | partner, | director. | office |
|--|--------|----|----------|-----------|--------|
|--|--------|----|----------|-----------|--------|

| Please provide the details<br>Please include the informa<br>FCNB or regulated by OSFI<br>*Please note: If the change | of a change in ownership* partner, director o<br>tition of the new partner, director or officer, th<br>, a director disclosure form and criminal reco<br>e in ownership creates a new corporate entity | r officer of the licensed firm or Restricted Insu<br>te reason for the change and the effective date<br>rd check are required and must be uploaded t<br>, a new licence would be required. | rance Representative.<br>. If the individual is not currently licensed wit<br>elow. | h           |
|----------------------------------------------------------------------------------------------------|----------------------------------------------------------------------------------------------------|----------------------------------------------------------------------------------------------------|-------------------------------------------------------------------------------------|-------------|
|                                                                                                    |                                                                                                    |                                                                                                    |                                                                                     | Add         |
| Create Opdate Delete T                                                                                               | First Name                                                                                                    | Last Name                                                                                                    | rest                                                                                |             |
| Download Disclosure Form                                                                                             | (5)                                                                                                    |                                                                                                    |                                                                                     | Edit / Dele |
| Next Close                                                                                                    |                                                                                                    |                                                                                                    |                                                                                     |             |

- \*Please note: If the change in ownership creates a new corporate entity, a new licence is required.
- Select *Next* to proceed to the Details page.
- Use the text box to provide the reason for change in partner, director or officer.

| Details                                                                                                    |    |
|----------------------------------------------------------------------------------------------------|----|
| Please provide the reason for the change in ownership* partner, director or officer of the licensed firm or Restricted Insurance Representative.<br>*Please note: If the change in ownership creates a new corporate entity, a new licence would be required. |    |
| ietails                                                                                                    |    |
|                                                                                                    |    |
|                                                                                                    |    |
|                                                                                                    | 11 |
|                                                                                                    |    |
| Next Close                                                                                                    |    |

• Select *Next*, to proceed to the Documents page where you can upload supporting documents including the disclosure form for any new partner, director or officer who is not currently licensed with FCNB or regulated by OSFI.

#### **Employee Departure**

- Please use the text box to provide the details of a licensed individual departing from the licensed firm for any reason, including termination, dismissal or retirement. Include the name and contact information of the employee and a description of the reason for departure.
- Please note: The sponsoring insurer must be notified so they can terminate the departing employee's licence.

#### Employee departure

| Please provide the details of a licensed individual departing<br>Please include the name and contact information of the emp<br>Please note: The sponsoring insurer must be notified so they | he licensed firm for any reason, including termination, dismissal or retirement.<br>iloyee and a description of the reason for departure.<br>/ can terminate the departing employee's licence. |
|----------------------------------------------------------------------------------------------------|----------------------------------------------------------------------------------------------------|
| Details *                                                                                                    |                                                                                                    |
|                                                                                                    |                                                                                                    |
|                                                                                                    |                                                                                                    |
| Next Close                                                                                                    |                                                                                                    |

• Select Next, to proceed to the Documents page where you can upload supporting documents.

#### **Misconduct of any Individual Related to the Business**

- Please use the text box to provide the details of any misconduct by any individual related to the business of the licensed firm or the insurance business of a Restricted Insurance Representative.
- Include a description of the behaviour, what jurisdiction it took place in, and the name of the regulatory or professional body that is conducting the investigation or issued the decision.

| Misconduct or non-compliance                                                                                                    |
|----------------------------------------------------------------------------------------------------|
| Please provide the details of any misconduct by any individual related to the business of the licensed firm or the insurance business of a Restricted Insurance<br>Representative.<br>Please include a description of the behaviour, what jurisdiction it took place in, and the name of the regulatory or professional body that is conducting the investigation<br>or isomethic devices in Director under devicementing description. |
| or issue are accision. These ophola any supporting accuments.                                                                                                    |
|                                                                                                    |
|                                                                                                    |
|                                                                                                    |
| Next Close                                                                                                    |

• Select Next, to proceed to the Documents page where you can upload supporting documents.

#### Any Investigation, Disciplinary Action or Decision by a Regulatory or Professional Body

- Please use the text box to provide the details of any investigation, disciplinary action or decision, by a regulatory or professional body, regarding the licensed firm or its directors, partners or officers.
  - Include a description of the case, what jurisdiction it took place in, and the name of the regulatory or professional body that is conducting the investigation or issued the decision.
  - Include the outcome of the investigation and upload any supporting documents later on the Documents page.

| the second second second | all a stor the source |           | all a station of |
|--------------------------|-----------------------|-----------|------------------|
| investigation,           | disciplinary          | action or | decision         |

| Please provide the details of any investigation, disciplinary action or decision, by a regulatory or professional body, regarding the licensed firm or its directors, partners or officers.                                                                                            |   |
|----------------------------------------------------------------------------------------------------|---|
| Please include a description of the case, what jurisdiction it took place in, and the name of the regulatory or professional body that is conducting the investigation or<br>issued the decision. Please include the outcome of the investigation and upload any supporting documents. |   |
| tails of change *                                                                                                    |   |
|                                                                                                    |   |
|                                                                                                    |   |
|                                                                                                    |   |
|                                                                                                    | 1 |
|                                                                                                    |   |
| Next Close                                                                                                    |   |

• Select Next, to proceed to the Documents page where you can upload supporting documents.

#### Errors and Omissions – Claim related to the business

 Please use the text box to provide the details of any errors and omissions claim related to the insurance business of a licensed firm, a Restricted Insurance Representative or any of its employees. Please include the outcome of the claim and upload any supporting documents later of the Documents page.

| Errors and omissions insurance claim                                                                                                    |
|----------------------------------------------------------------------------------------------------|
| Please provide the details of any errors and omissions claim related to the insurance business of a licensed firm, a Restricted insurance Representative or any of its employees. Please include the outcome of the claim and upload any supporting documents. |
| Details *                                                                                                    |
|                                                                                                    |
|                                                                                                    |
|                                                                                                    |
|                                                                                                    |
|                                                                                                    |
| Next Close                                                                                                    |

• Select Next, to proceed to the Documents page where you can upload supporting documents.

#### **Errors and Omissions – Change in provider**

• Please use the text box to provide the details of a change in errors and omissions insurance provider, including the previous provider, the new provider and the reason for change. Please upload a copy of the new errors and omissions insurance policy later on the Documents page.

| (hange | In | errors | and | omis   | sions  | Insurance | provider |
|--------|----|--------|-----|--------|--------|-----------|----------|
| change |    | 011015 | ana | 011115 | 510115 | mounded   | provider |

|    | Please provide the details of a change in errors and omissions insurance provider, including the previous provider, the new provider and the reason for change. Please upload a copy of the new errors and omissions insurance policy. |
|----|----------------------------------------------------------------------------------------------------|
| De | etalis *                                                                                                    |
|    |                                                                                                    |
|    |                                                                                                    |
|    |                                                                                                    |
|    |                                                                                                    |
|    | Next Close                                                                                                    |

• Select *Next*, to proceed to the Documents page where you can upload supporting documents including a copy of the new errors and omissions insurance policy.

#### **Errors and Omissions – Lapse**

 Please use the text box to provide the details of a lapse in errors and omissions insurance coverage including the expiration date and an explanation as to why it was not renewed on time.

| Lapse in errors and omissions insurance coverage                                                                                                    |
|----------------------------------------------------------------------------------------------------|
| Please provide the details of a lapse in errors and omissions insurance coverage including the expiration date and an explanation as to why it was not renewed on time.<br>Please upload of copy of your current errors and omissions insurance policy. |
| Details *                                                                                                    |
|                                                                                                    |
|                                                                                                    |
|                                                                                                    |
|                                                                                                    |
|                                                                                                    |
| Next Close                                                                                                    |

• Select *Next*, to proceed to the Documents page where you can upload supporting documents including a copy of your current errors and omissions insurance policy.

#### **Change in Designated Representative**

• Fill in the required details of a change in Designated Representative on the form provided.

| Change in Designated Representative                                                                                                    |    |
|----------------------------------------------------------------------------------------------------|----|
| Please provide the details of a change in Designated Representative. Include details about the reasons for the change (e.g., retirement, termination) and provide the<br>information of a new candidate who meets the requirements of the Designated Representative within 20 days of the change. |    |
| Name *                                                                                                    |    |
| Position within organization                                                                                                    |    |
|                                                                                                    | ¦1 |
| Address *                                                                                                    | Ð  |
| Address line 2                                                                                                    |    |
|                                                                                                    |    |
| City*                                                                                                    |    |
|                                                                                                    | Ð  |
| Country *                                                                                                    |    |
|                                                                                                    | ~  |
| Telephone *                                                                                                    |    |
|                                                                                                    | Ð  |
| Email *                                                                                                    |    |
|                                                                                                    | Ð  |
| Number of years in the industry *                                                                                                    |    |
|                                                                                                    |    |
| New Brunswick Insurance licence number                                                                                                    |    |
|                                                                                                    |    |
| □ The designated representative listed meets the criteria as outlined in Rule INS-001. ◆                                                                                                    |    |
|                                                                                                    |    |

- Use the checkbox to confirm that the new Designated Representative listed meets the criteria as outlined in <u>Rule INS-001</u> *Insurance Intermediaries Licensing and Obligations*.
- Select *Next*, to proceed to the Documents page where you can upload supporting documents.

#### Change of Trust Account

- Please provide the details of a change in trust account of the licensed firm or Restricted Insurance Representative, including the previous account details, the new account details and the reason for change.
- To add a new trust account, select Add.

Next Close

- In the pop-up window, include the financial institution, account number, address, contact information and branches of the new trust account. Select *Submit*.
- To edit or remove a trust account, find the trust account in the list provided, select the down arrow to the right of that name and select *Edit/Delete*.
  - In the pop-up window, select the desired action, update information as required, and select *Submit*.

| Change in trւ                                                                        | ist account                                                                                         |                                            |                            |                                 |             |
|--------------------------------------------------------------------------------------|----------------------------------------------------------------------------------------------------|--------------------------------------------|----------------------------|---------------------------------|-------------|
| Please provide the detail:<br>account details and the r                              | s of a change in trust account of th<br>eason for change.                                           | e licensed firm or Restricted Insurance Re | presentative, including th | e previous account details, the | new         |
| elect one of the following<br>O The firm does not receive<br>The firm receives money | <b>; two options</b><br>: or hold money in trust for an insu<br>in trust for an insurer or insured. | irer or insured.                           |                            |                                 | Add         |
| Create Update Delete                                                                 | Licence Number 🕇                                                                                    | <b>Financial Institution</b>               | Address                    | City                            |             |
| Create                                                                               | 3245434543                                                                                          | * Other                                    | 7 Logan Drive              | Quispamsis                      |             |
|                                                                                      |                                                                                                    |                                            |                            |                                 | Edit / Dele |
|                                                                                      |                                                                                                    |                                            |                            |                                 |             |
| Previous Next                                                                        | Close                                                                                               |                                            |                            |                                 |             |

• Select *Next*, to proceed to the Documents page where you can upload supporting documents.

#### **Change in Proceedings and Judgements**

- Please respond to the four questions regarding any criminal conviction(s), whether a court has ever found the firm liable for misrepresentation or fraud, if any legal proceedings are pending against the firm or if you have been advised that a legal proceeding will be commenced against you, and if you have any outstanding judgment(s).
- If the answer to any question is "Yes", please select Add.
  - In the pop-up window, provide the required details and select *Submit*. You may upload additional supporting documents later on the Documents page.
- To edit or remove a proceeding or judgement, find it in the list provided, select the down arrow to the right of that proceeding or judgement and select *Edit/Delete*.
  - In the pop-up window, select the desired action, update information as required, and select *Submit*.

| Procee                                                           | dings and                                                               | Judgment                                                                     | S                                                                                                    |                                                                                               |                                                            |                                                          |              |
|------------------------------------------------------------------|-------------------------------------------------------------------------|------------------------------------------------------------------------------|----------------------------------------------------------------------------------------------------|-----------------------------------------------------------------------------------------------|------------------------------------------------------------|----------------------------------------------------------|--------------|
| Please tell us<br>the firm or if<br>If the answe<br>application. | s about any criminal<br>f you have been advis<br>r to any question is " | conviction(s), whether<br>sed that a legal procee<br>Yes", please provide fu | a court has ever found the firm liable<br>ding will be commenced against you,<br>ill details in the textbox. You may also | for misrepresentation or frau<br>and if you have any outstandi<br>upload additional documents | d, if any legal pro<br>ng judgment(s).<br>in the "Upload D | ceedings are pending against<br>ocuments" section of the |              |
| Has the firm e                                                   | ver been convicted                                                      | of a criminal offence                                                        | for which a pardon or record susp                                                                                         | ension was not granted?                                                                       |                                                            |                                                          |              |
| Has the firm e<br>No O Yes                                       | ver been found liab                                                     | le by a court for misi                                                       | representation or fraud?                                                                                                  |                                                                                               |                                                            |                                                          |              |
| Are there any<br>No O Yes                                        | legal proceedings p                                                     | ending against the fi                                                        | rm?                                                                                                    |                                                                                               |                                                            |                                                          |              |
| Are there any<br>No O Yes                                        | court judgments ag                                                      | ainst the firm that h                                                        | ave not been satisfied?                                                                                                   |                                                                                               |                                                            |                                                          |              |
|                                                                  |                                                                         |                                                                              |                                                                                                    |                                                                                               |                                                            | Add                                                      | )            |
| Action                                                           | Pending<br>Proceeding<br>Type                                           | Nature                                                                       | Summary                                                                                                    |                                                                                               | Jurisdiction                                               | Status                                                   |              |
| Create                                                           | Criminal<br>Charges                                                     | Theft                                                                        | test                                                                                                    |                                                                                               | Nunavut                                                    | Commenced/pending                                        | lit / Delete |
|                                                                  | _                                                                       |                                                                              |                                                                                                    |                                                                                               |                                                            |                                                          |              |
| Next                                                             | Close                                                                   |                                                                              |                                                                                                    |                                                                                               |                                                            |                                                          |              |

• Select Next, to proceed to the Documents page where you can upload supporting documents.

#### Other

• Please use the text box to provide the details of any change in circumstance relating to the business of the licensed firm or Restricted Insurance Representative.

| Other                                                                                                    |  |
|----------------------------------------------------------------------------------------------------|--|
| Please provide the details of any change in circumstance relating to the business of the licensed firm or Restricted Insurance Representative. |  |
| Details*                                                                                                    |  |
|                                                                                                    |  |
|                                                                                                    |  |
|                                                                                                    |  |
|                                                                                                    |  |
| Next Close                                                                                                    |  |

• Select Next, to proceed to the Documents page where you can upload supporting documents.

#### Documents

• Please upload any documents to that support the change you are reporting.

| Documents                                                                                                    |
|----------------------------------------------------------------------------------------------------|
| You have completed the data entry portion of the application. As a result of your previous selections, it may be necessary that you provide documentation. You may also upload any other documentation which you wish FCNB to consider.                                                                                                    |
| How to upload a document:                                                                                                    |
| <ul> <li>Place all files to be uploaded in the same directory or folder on your computer.</li> <li>Click the "Browse" button for a particular item to upload. A window to access files on your computer will appear. Browse to the folder containing your files.</li> <li>Select the file(s) on your computer (hold down the CTRL key to select multiple files) and click "Open" in the window. The text box to the left of the "Browse" button should now indicate the selected files.</li> <li>Repeat this process for each item requiring document upload. Add any documents not within a particular category under the "Additional documents" item.</li> <li>Once you have selected files for all items, click "Upload". This will upload all your documents simultaneously.</li> <li>Once complete, uploaded documents will appear with the item with respect to which they were uploaded. Please ensure that all documents you wanted to upload are listed. Add further documents you keep enditional Browse and Upload will add to the uploaded list and will not replace previously uploaded files. To delete a particular uploaded file, click the lift garbage can to the right of the file.)</li> </ul> |
| File name restrictions: Please note that hyphen, underscore and period (>, ', and () are the only non-alphanumeric characters permitted in the name of a file you upload. A file name containing any other non-alphanumeric character will be rejected by the system and cannot be uploaded.                                                                                                    |
| Additional documents<br>Browse<br>Upload                                                                                                    |
| Next Close                                                                                                    |

• Select *Next* to complete your submission.

#### Confirmation

• Your submission is complete.

File a Duty to Report

Your application has been submitted successfully.

• To make another submission, select *My Licensed Firm and Restricted Insurance Representative* from the top menu bar and follow the steps for the type of change you wish to make.

## What happens after I submit Duty to Report?

To monitor the status of your submissions, select the *My Licensed Firm and Restricted Insurance Representative* link in the top menu.

Find the licence for which you're making a submission from the list below and select *Manage*.

On the *My Licensed Firm and Restricted Insurance Representative Actions* page, scroll down to the Duty to report section. Here you will see a list of submissions and their status. Use the page numbers below to search through all your submissions.

| Duty | to | Repo | ort |
|------|----|------|-----|
|------|----|------|-----|

| Type of change - Insurance          | Date the change took<br>effect | Status Reason 🕇 |   |
|-------------------------------------|--------------------------------|-----------------|---|
| Change of trust account             | 14/2/2024                      | Draft           | • |
| Other                               | 15/2/2024                      | Draft           | * |
| Change in proceedings and judgments | 21/2/2024                      | Draft           | * |
| Change in branch location           | 15/2/2024                      | Submitted       | • |

#### < 1 2 3 4 5 >

To edit a draft submission, select the down arrow to the right of a submission.

Once your Duty to Report is submitted to FCNB, it will be reviewed by FCNB staff. This review will result in one of the following outcomes:

- If your submission was properly completed and raises no issues, you will receive an email advising that your submission is reviewed.
- If your submission requires additional information, you will be contacted by a licensing officer.

Please do not call our office to check on the status of your submission unless you believe there is an issue with the submission. Refer to the *My Licensed Firm and Restricted Insurance Representative Actions* page of the FCNB Portal to verify your submission's status.

For questions about this process, please email <u>insurance.licensing@fcnb.ca</u>.